### Зайдите в программу B2B и нажмите Tool & Download, затем Download user manual

| LGS1_Service Center                                                                                                    | 1001 - [zhan.sakta                                                                                                    | pbergenuly] - [J                                                                                                    | .0.2.9]                                                                                                    | 1 1 1 1 1 1 1 1 1 1 1 1 1 1 1 1 1 1 1                                                                                                    |                  | - |
|----------------------------------------------------------------------------------------------------|----------------------------------------------------------------------------------------------------|----------------------------------------------------------------------------------------------------|----------------------------------------------------------------------------------------------------|----------------------------------------------------------------------------------------------------|------------------|---|
| ile S/W Update                                                                                                    | ol & Download                                                                                                    | Account                                                                                                    | _                                                                                                    |                                                                                                    |                  |   |
|                                                                                                    | Phone S/W File                                                                                                    | Download                                                                                                    | _                                                                                                    |                                                                                                    |                  | 5 |
| System Notificati                                                                                                    | Download user                                                                                                    | manual.                                                                                                    |                                                                                                    |                                                                                                    |                  | × |
| TITLE                                                                                                    | Options                                                                                                    |                                                                                                    |                                                                                                    | LAST UPDATE DATE                                                                                                    |                  |   |
| [Guide] Android Mo<br>[Notice] Guide to S<br>LGUnitedMobileDriv<br>MC_Board Usage In<br>Flash Video Guide f<br>New G4 Gender of<br>[Notification] G4 Se<br>KK to L OS upgrade<br>Nexus5 series Bev | dels Error Messa<br>mart Boot Diagno<br>er_S52MAN314AP<br>provement Point<br>or Smart Multi Te<br>Common Dummy<br>ries_Rev1, 0_Add<br>d model function<br>L0 Download Mo | ige occurs whi<br>sis_Oversea_R<br>22_ML_WHOL_<br>for 3rd Best P<br>st JIG<br>Battery Test J<br>Wifi Chipset Un<br>Test Guide_Re<br>de Entrance Gi | en select google<br>ev3, 3.,20150922<br>Ver_3, 14, 1<br>ractice Guide<br>IIG<br>dertill Dispensing<br>v1, 0<br>v1, 0<br>vide, 20150630 | s 2015-10-27<br>2015-09-21<br>2015-09-16<br>2015-08-26<br>2015-08-19<br>2015-08-19<br>2015-08-10<br>2015-08-10<br>2015-07-09<br>2015-07-09 |                  | H |
| Applications & Manu                                                                                                    | al new version no                                                                                                    | tice                                                                                                    | 101                                                                                                    |                                                                                                    | - 1              |   |
| Global<br>Russian Federation                                                                                                    | LGH791<br>LGH818P                                                                                                    | TC_CD<br>SMANU                                                                                                    | _20151104<br>JAL_1,0                                                                                                    | 2015-11-04<br>2015-11-04                                                                                                    |                  |   |
| Vew Software versio                                                                                                    | n notice                                                                                                    |                                                                                                    |                                                                                                    |                                                                                                    |                  |   |
| COUNTRY                                                                                                    | MODEL                                                                                                    | BUYER                                                                                                    | VERSION                                                                                                    | SUB VERSION                                                                                                    | LAST UPDATE DATE |   |
| rvaz dKII StdT                                                                                                    | COUSSEN                                                                                                    | 1.62                                                                                                    | 4100                                                                                                    |                                                                                                    | 11-03-2013       |   |

В окошко поиска вводите модель телефона и нажимаете на лупу. Далее в списке выбираете самую последнюю версию S/W Download Tool (по дате релиза) Данная процедура проделывается 1 раз, но обязательно проверять последнюю версию FalshTool для корректного прошивания телефона.

| ountry<br>odel<br>ile list – | Kazakhstan                                                                                                    |           | <u> </u>                                                                                                    |                                                                                           |
|------------------------------|----------------------------------------------------------------------------------------------------|-----------|----------------------------------------------------------------------------------------------------|-------------------------------------------------------------------------------------------|
| Туре                         | Class                                                                                                    | Revision  | FileName                                                                                                    | FileVersion                                                                               |
|                              | SVC Manual                                                                                                    |           | H818P_SVC_Manual_V1.0_150612.pdf                                                                                                    | SMANUAL_1.0                                                                               |
|                              | S/W Download Tool                                                                                                    |           | LGH818P_20151019_LGFLASHv190Z_Do                                                                                                    | DLL_20151022                                                                              |
|                              | Technical Contents<br>(SIB) Service Informa<br>S/W Download Tool<br>RF Calibration<br>(PIG) Product Informa<br>SVC Manual | tio       | LGH815 assemble, disassemble and SWd<br>(SIB) LGH818P_Rev1.0_White Line in LCD<br>LGH818P_20150428_LGFLASHv190Z_Do<br>[Tachyon2013] LGH818P 20150612 ALL Fil<br>(PIG) G4_20150602_v2.0.0.pptx<br>H818_819_818N_818P_SVC_Manual_V0 | TC_CD_2015<br>SIB_(SIB) LG<br>DLL_20150612<br>CAL_20150612<br>PIG_20150603<br>SMANUAL_0.9 |
| ✓                            | e click the selected item to dow                                                                                          | nload it. | III                                                                                                    | Þ                                                                                         |

#### Скачается архив с программой и мануалом.

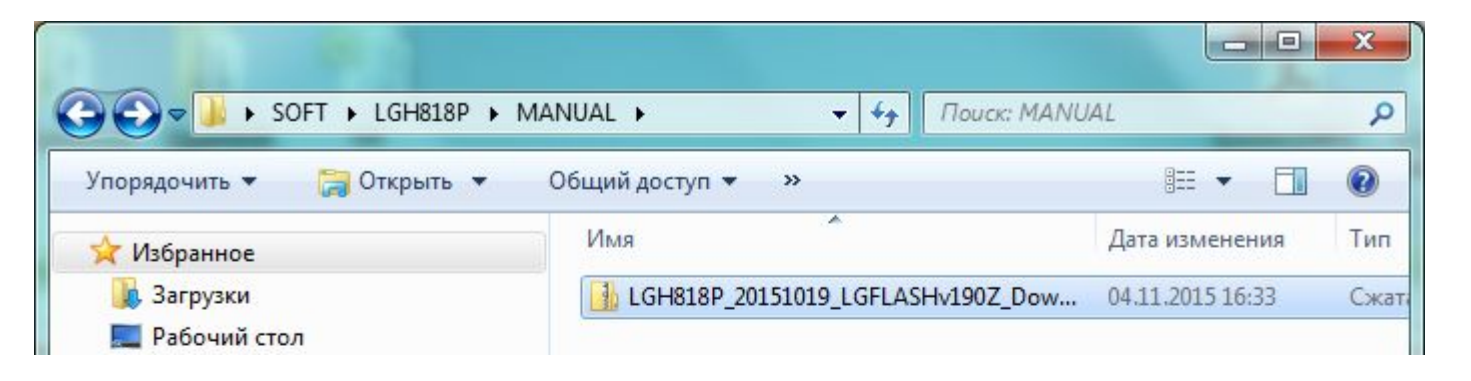

#### В папке будет программа Flash Tool последней версии, установите его.

| 🔆 Избранное      | Имя                            | Тип                      | Сжа |
|------------------|--------------------------------|--------------------------|-----|
| 🚺 Загрузки       | EDL_MID_RELEASE_LGH818P_151019 | Microsoft Office PowerPo |     |
| 🧮 Рабочий стол   | LGH818P Setting.jpg            | JPEG Image               |     |
| 🔛 Недавние места | S LGH818P_20151019_LGFLASH√190 | Расширение приложения    |     |
|                  | Setup_LGFlashTool_2.0.1.3.exe  | Приложение               |     |
| Библиотеки       |                                |                          |     |

Предварительно скачайте прошивки с B2B (Файлы DLL и BIN) и PA3архивируйте файлы Запустите Flash tool

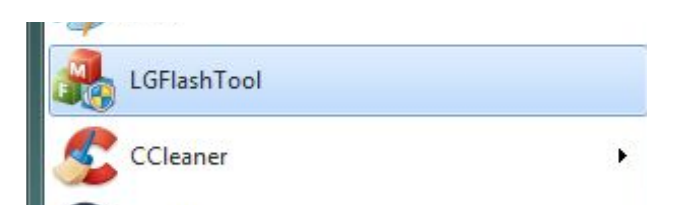

Предварительно подключите телефон для прошивки к компьютеру через прошивочный кабель с парт номером RAD32167835.

При появлении этого окна, поставьте галочку Select Manual Mode и укажите путь к DLL в окошко DLL И BIN в окошке S/W и нажмите OK

| DLL D: \Home \Desktop \MC B2B \H                             | 818P \LGH818P_20150428_LGFLASHv190Z_Download \LGH818P_20150428_LGFLASHv | see      |
|--------------------------------------------------------------|-------------------------------------------------------------------------|----------|
| S/W D: \Home \Desktop \MC B2B \H                             | 318P\LGH818PAT-00-V10d-DS1-HQ-AUG-18-2015+0,tot                         | Add      |
|                                                              |                                                                         | Remove   |
|                                                              |                                                                         | Remove A |
| RL & TYPE FILE PATH                                          |                                                                         | Add      |
| CRIPT                                                        |                                                                         | Remove   |
| Action Mode<br>UPGRADE DL<br>C PRL & SCRIPT DL<br>O BOARD DL | Connection Mode  C USB  C LAN  C UART  BaudRate :                       |          |
| Enable XML log                                               |                                                                         |          |
|                                                              |                                                                         |          |

Кликните 1 раз на ярлык *Мой Компьютер* и нажмите правую кнопку мыши. Далее нажмите *Управление* 

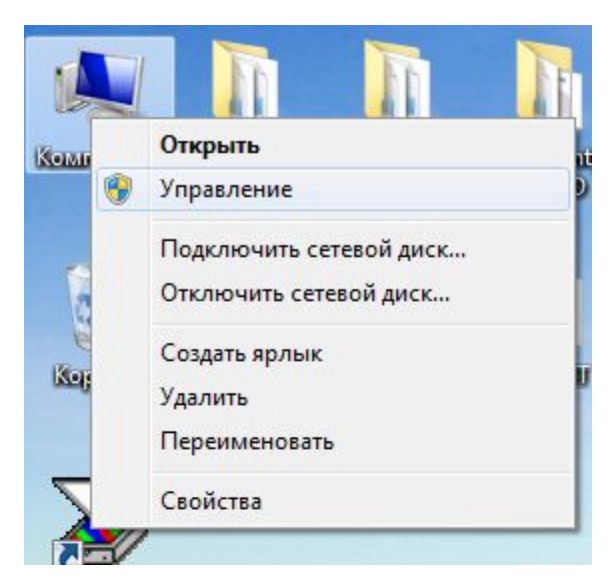

## Далее нажмите на *Диспетчер Устройств* Выберите Порты (СОМ и LTP) и нажмите правую кнопку мыши и Свойства

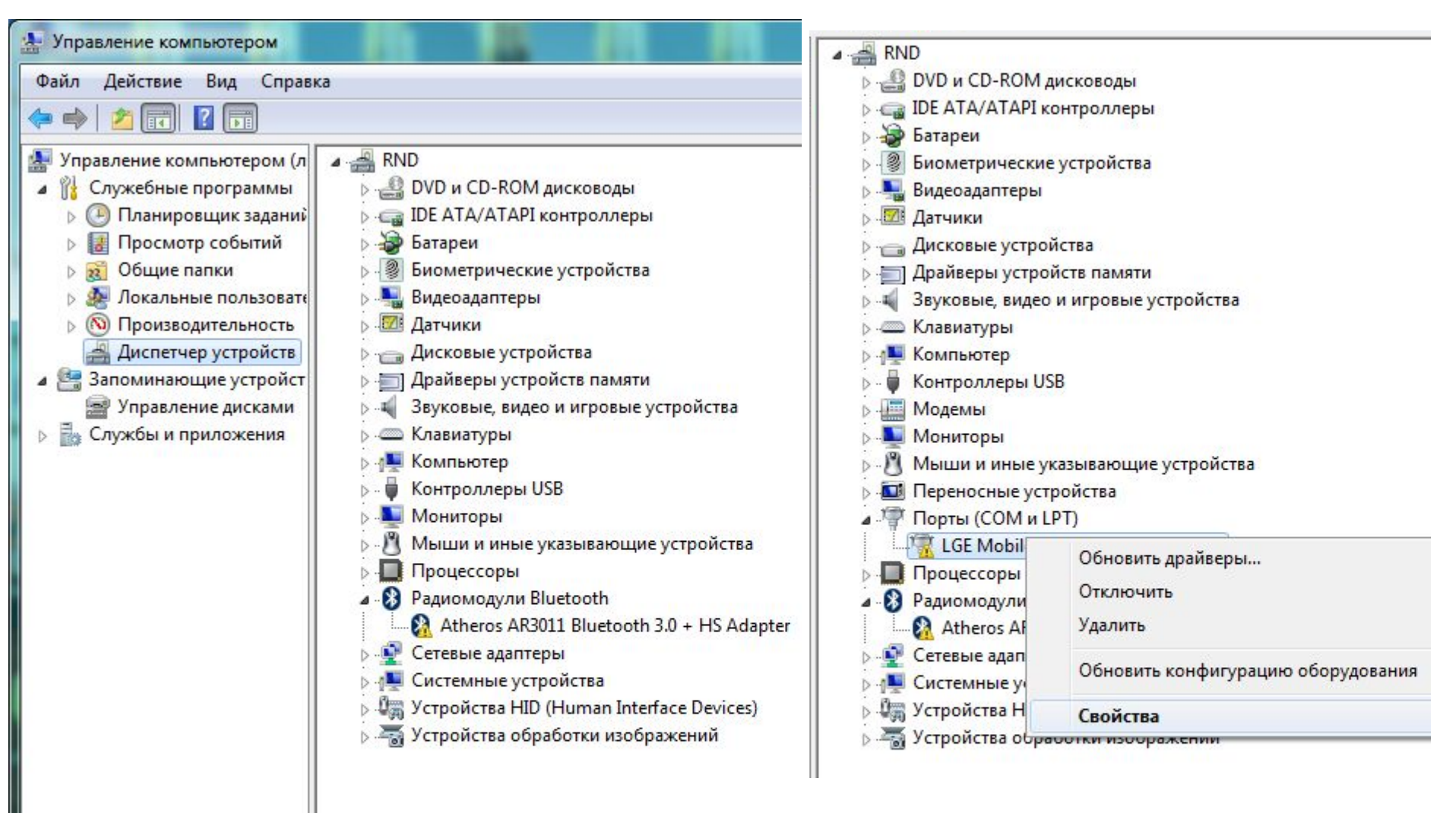

# Далее нажмите на вкладку Параметры

| Свойства: LGE Mobile USB Serial Port (COM3)<br>Общие Параметры порта Драйвер Свел                                                 | ения                                                                           |
|----------------------------------------------------------------------------------------------------|--------------------------------------------------------------------------------|
| Бит в секунду: 960<br>Биты данных: 8<br>Цетность: Нет<br>Стоповые биты: 1<br>Управление потоком: Нет<br>До <u>п</u> олнительно Вс | Далее нажмите на кнопку<br>Дополнительно<br>и выберите Номер СОМ-порта который |
|                                                                                                    | Присутствует в Flash Tool<br>ополнительные параметры COM3                      |
|                                                                                                    | Номер СОМ-порта: СОМЗ 💌                                                        |

Если вы выбрали 1-ый СОМ порт и нажали стрелочку программа начнёт прошивать телефон и после прошивки выйдет сообщение **Pass**.

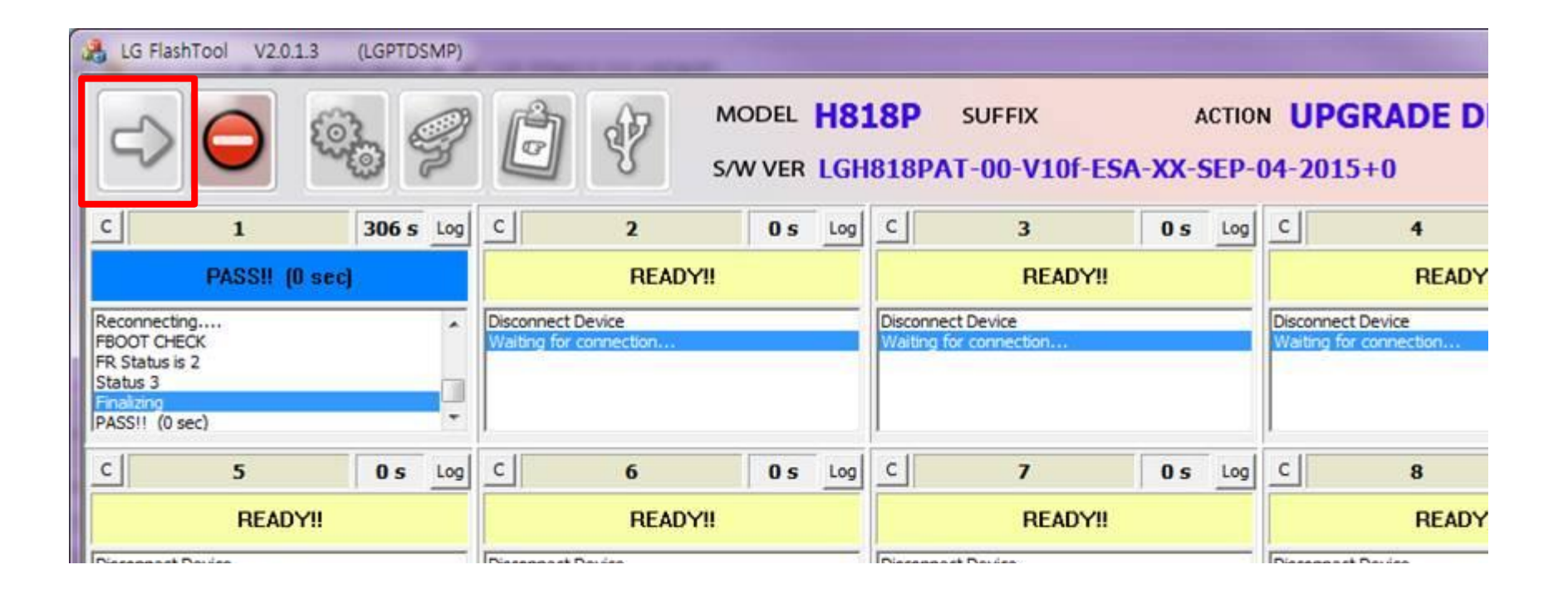

# В комплекте каждой прошивки есть мануал с указанием Сопротивления кабеля

для прошивки определённого телефона (56К либо 910К).

В режиме OPEN вы можете использовать кабель в виде USB.

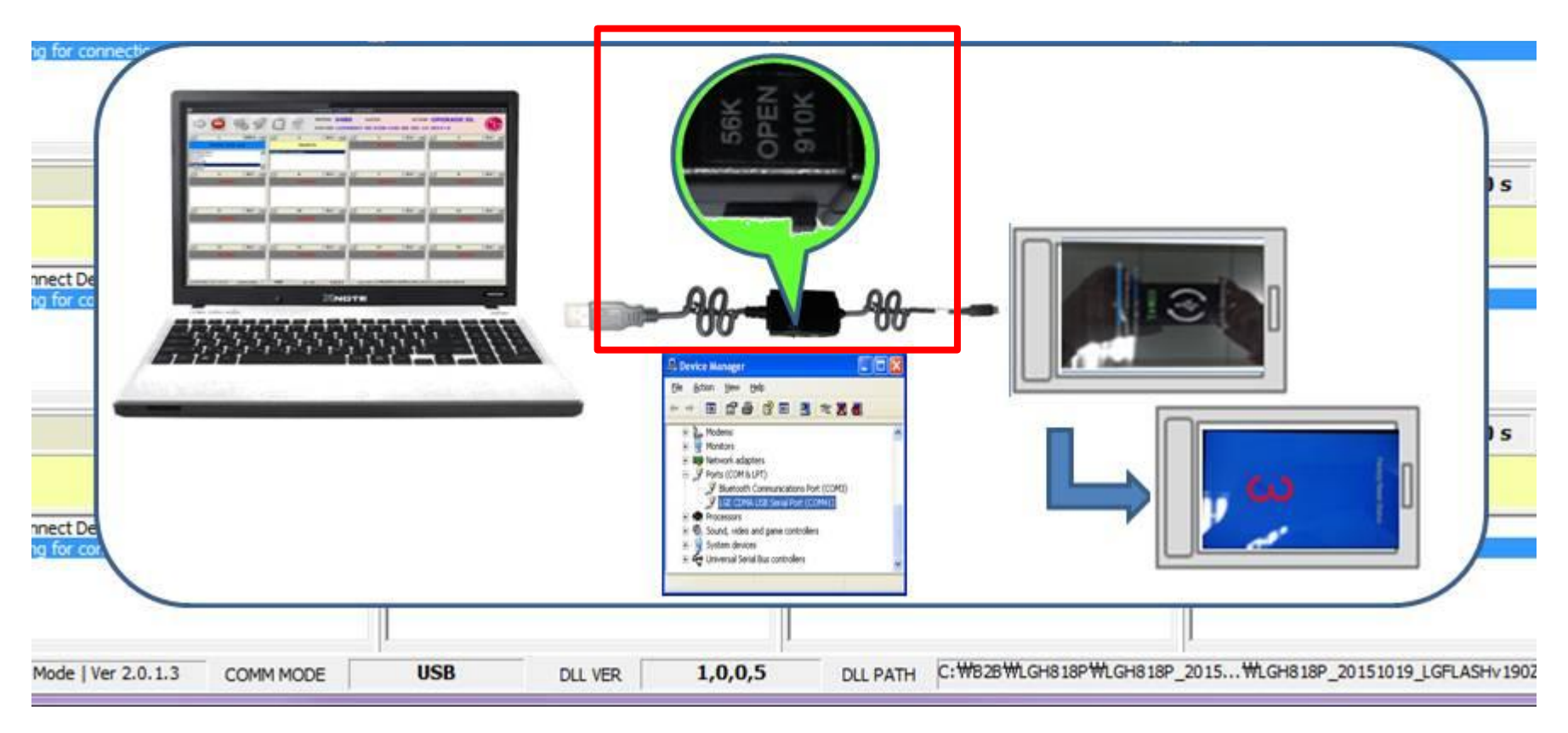